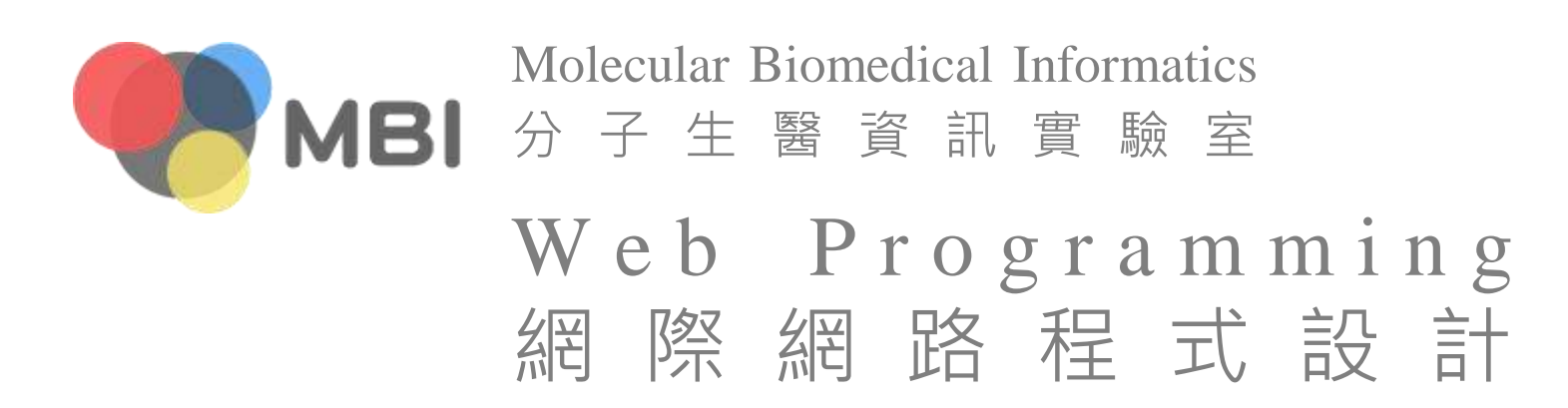

# Git

#### <u>Version Control - Episode 1 - Introduction</u> 提升程式設計師生產力最好的工具是什麼? <u>Git and Github</u>

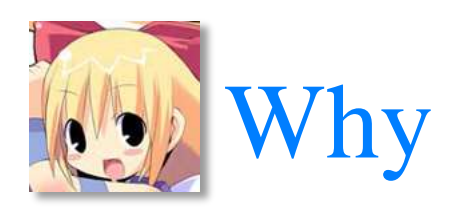

#### version control version control system

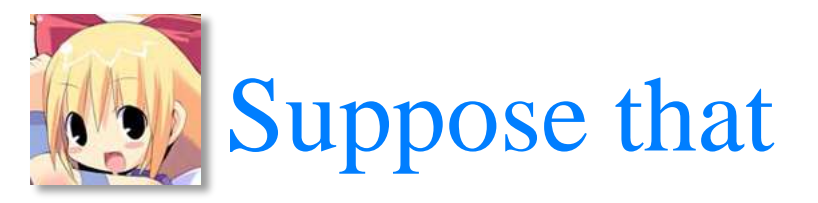

Alice and Bob are co-working on a html file, how do you do version control

## Diff

- Take turns?
- One solution is that both work on local copies and sync (merge) later (filename is used for version control)
  - in this case there is a conflictsomeone need to solve it
- diff is a tool to help sync
  - diff v1.alice.html v1.bob.html
- Or you can use vi's diff mode

- vi -d v1.alice.html v1.bob.html

| dirty is handsome<br>v1.html<br>dirty is handsome<br>i like him<br>v1.alice.html<br>dirty is handsome<br>bob is handsome, too<br>v1.bob.html<br>dirty is handsome<br>i like him<br>bob is handsome, too |                      |
|----------------------------------------------------------------------------------------------------|----------------------|
| <pre>v1.html dirty is handsome i like him v1.alice.html dirty is handsome bob is handsome, too v1.bob.html dirty is handsome i like him bob is handsome, too</pre>                                      | dirty is handsome    |
| dirty is handsome<br>i like him<br>v1.alice.html<br>dirty is handsome<br>bob is handsome, too<br>v1.bob.html<br>dirty is handsome<br>i like him<br>bob is handsome, too                                 | v1.html              |
| <pre>i like him<br/>v1.alice.html<br/>dirty is handsome<br/>bob is handsome, too<br/>v1.bob.html<br/>dirty is handsome<br/>i like him<br/>bob is handsome, too</pre>                                    | dirty is handsome    |
| <pre>v1.alice.html dirty is handsome bob is handsome, too v1.bob.html dirty is handsome i like him bob is handsome, too</pre>                                                                           | i like him           |
| dirty is handsome<br>bob is handsome, too<br>v1.bob.html<br>dirty is handsome<br>i like him<br>bob is handsome, too                                                                                     | v1.alice.html        |
| bob is handsome, too<br>v1.bob.html<br>dirty is handsome<br>i like him<br>bob is handsome, too                                                                                                    | dirty is handsome    |
| v1.bob.html<br>dirty is handsome<br>i like him<br>bob is handsome, too                                                                                                    | bob is handsome, too |
| dirty is handsome<br>i like him<br>bob is handsome, too                                                                                                    | v1.bob.html          |
| i like him<br>bob is handsome, too                                                                                                    | dirty is handsome    |
| bob is handsome, too                                                                                                    | i like him           |
|                                                                                                    | bob is handsome, too |
| v2.html                                                                                                    | v2.html              |

### Diff

- Take turns?
- One solution is that both work on local copies and sync (merge) later (filename is used for version control)
  - in this case there is a conflict
  - someone need to solve it
- diff is a tool to help sync
  - diff v1.alice.html v1.bob.html
- Or you can use vi's diff mode

- vi -d v1.alice.html v1.bob.html

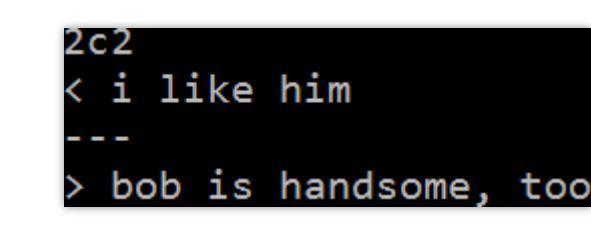

### Diff

- Take turns?
- One solution is that both work on local copies and sync (merge) later (filename is used for version control)
  - in this case there is a conflict
  - someone need to solve it
- diff is a tool to help sync dirty is handsome
   dirty is handsome
   dirty is handsome
   bob is handsome, too
   v1.alice.html 1,1 全部 v1.bob.html 1,1 全部
- Or you can use vi's diff mode
  - vi -d v1.alice.html v1.bob.html

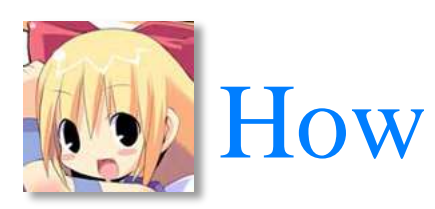

# Bob should do if he finds v1.alice.html while editing v1.bob.html

# Patch

- Bob can merge v1.alice to his local copy and keep editing
  - but if there is 1, 2... n more new versions during the editing
  - changes in v1.alice  $\leftrightarrow$  v1.bob is hard, since both changes
  - changes in v1.alice  $\leftrightarrow$  v1 is easy
- Apply  $v1 \rightarrow v1$ .alice on Bob's local copy
  - diff -u v1.html v1.alice.html > advirty is handsome
  - edit the filename in alice.patch if required
  - patch alice.patch

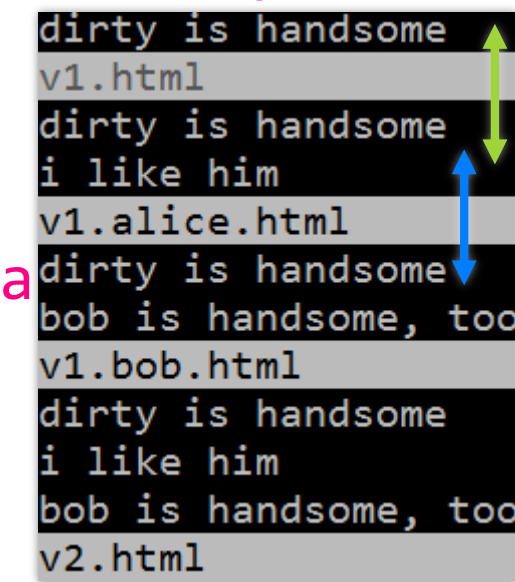

# Patch

- Bob can merge v1.alice to his local copy and keep editing
  - but if there is 1, 2... *n* more new versions durin  $\frac{142}{1}$
  - changes in v1.alice  $\leftrightarrow$  v1.bob is hard, since bot +++ v1.alice.html
  - changes in v1.alice  $\leftrightarrow$  v1 is easy
- Apply  $v1 \rightarrow v1$ .alice on Bob's local copy
  - diff -u v1.html v1.alice.html > alice.patch
  - edit the filename in alice.patch if required
  - patch alice.patch

like him

-1 +1,2 @@

like him

alice.patch

dirty is handsome

# Patch

- Bob can merge v1.alice to his local copy and keep editing
  - but if there is 1, 2... *n* more new versions durin
  - changes in v1.alice  $\leftrightarrow$  v1.bob is hard, since bot
  - changes in v1.alice  $\leftrightarrow$  v1 is easy
- Apply  $v1 \rightarrow v1$ .alice on Bob's local copy
  - diff -u v1.html v1.alice.html > alice.patch
  - edit the filename in alice.patch if required
  - patch alice.patch

.alice.html

like him

-1 +1,2 @@

like him

alice.patch

dirty is handsome

- Tips of diff and patch
- diff –Naur [from] [to]
- patch –dry-run –p1

Then google :p

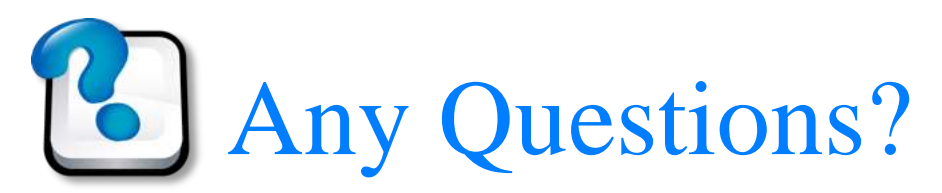

about diff and patch

Web Programming 網際網路程式設計

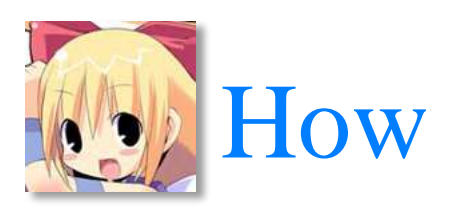

#### Bob finds v1.alice.html

Web Programming 網際網路程式設計

## Server

- More common, repository
- So far, think it as a FTP server is fine
- No one can edit directly on the server copy
  - once the filename (version) fixes, the content fixes
  - any change induces a new file (version)
- So users have to change the filename (under some rules) of local copies and upload it to the server, namely commit
- Other users can download the new versions, diff and patch local copies, namely update

# Version control system

- Provide a server for store/access versions
- Control versions instead of filenames
  - no more file renaming, keep it index.html rather than index.v1.html, index.v2.html...
  - a new version is automatically generated via commit
- Auto diff and patch
  - precisely, auto diff when committing, auto patch when updating
- Detect conflicts
  - if no conflict exists, auto merge/solve
  - the later committer is responsible to solve conflicts
  - a version might be overwritten, but never lost, which can be easily recovered

# History of version control systems

- rcs, cvs, svn, (svk), git
- Then google :p

# History of version control systems

- rcs, cvs, svn, (svk), git
- Then google :p
- rcs only handles version control but not collaboration issues
- cvs and svn are similar, but svn was more popular (because of better GUI?)
- svk was developed by clkao (my classmate), which is a distributed system
- Doesn't matter, git wins

### Distributed

- Local version control system
  - no collaboration
- Centralized version control
  - slow/no network
  - single point of failure
- Distributed version control system (svk, git)
  - a complete/full-functional repository at local

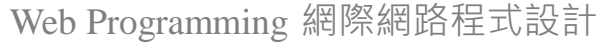

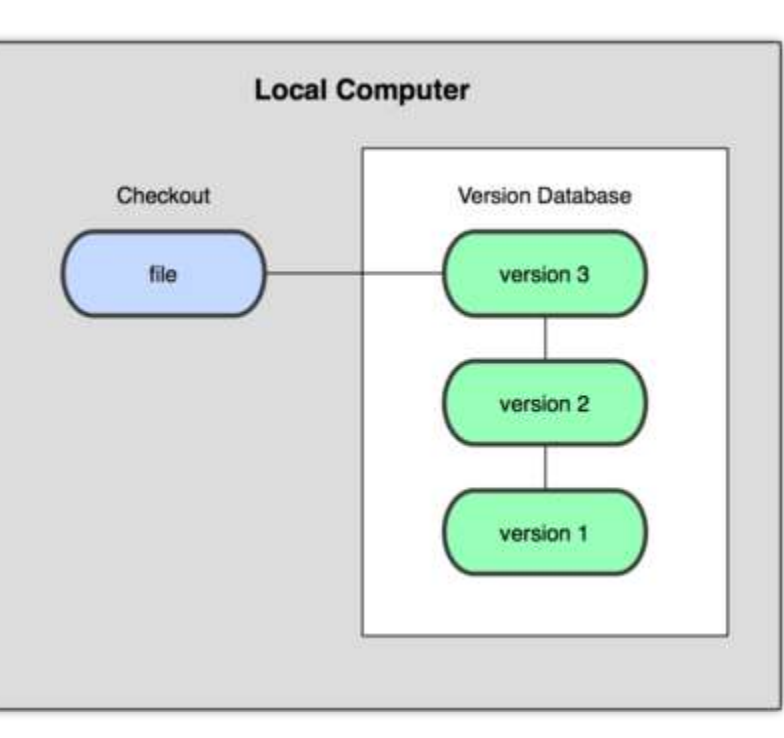

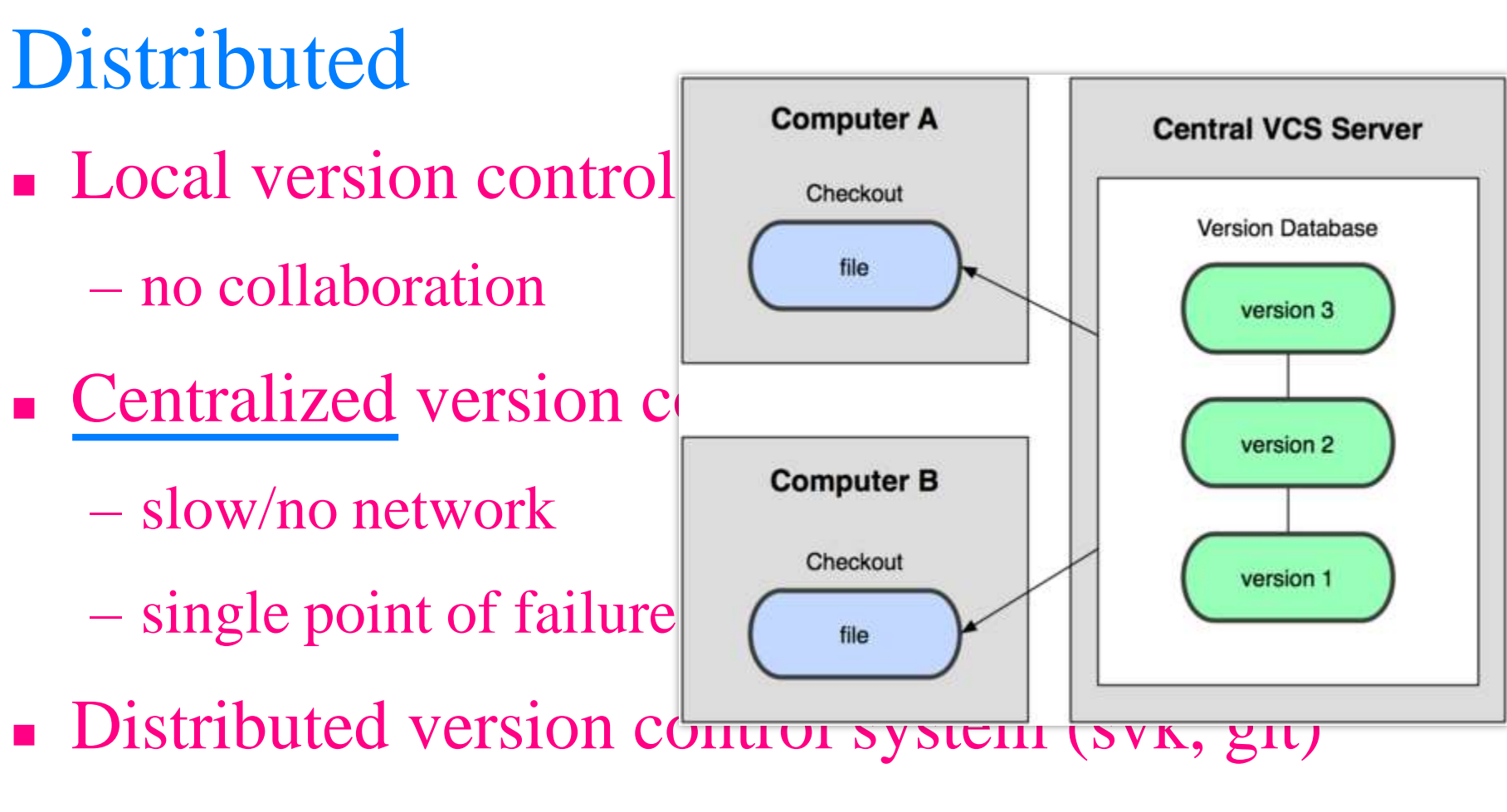

a complete/full-functional repository at local

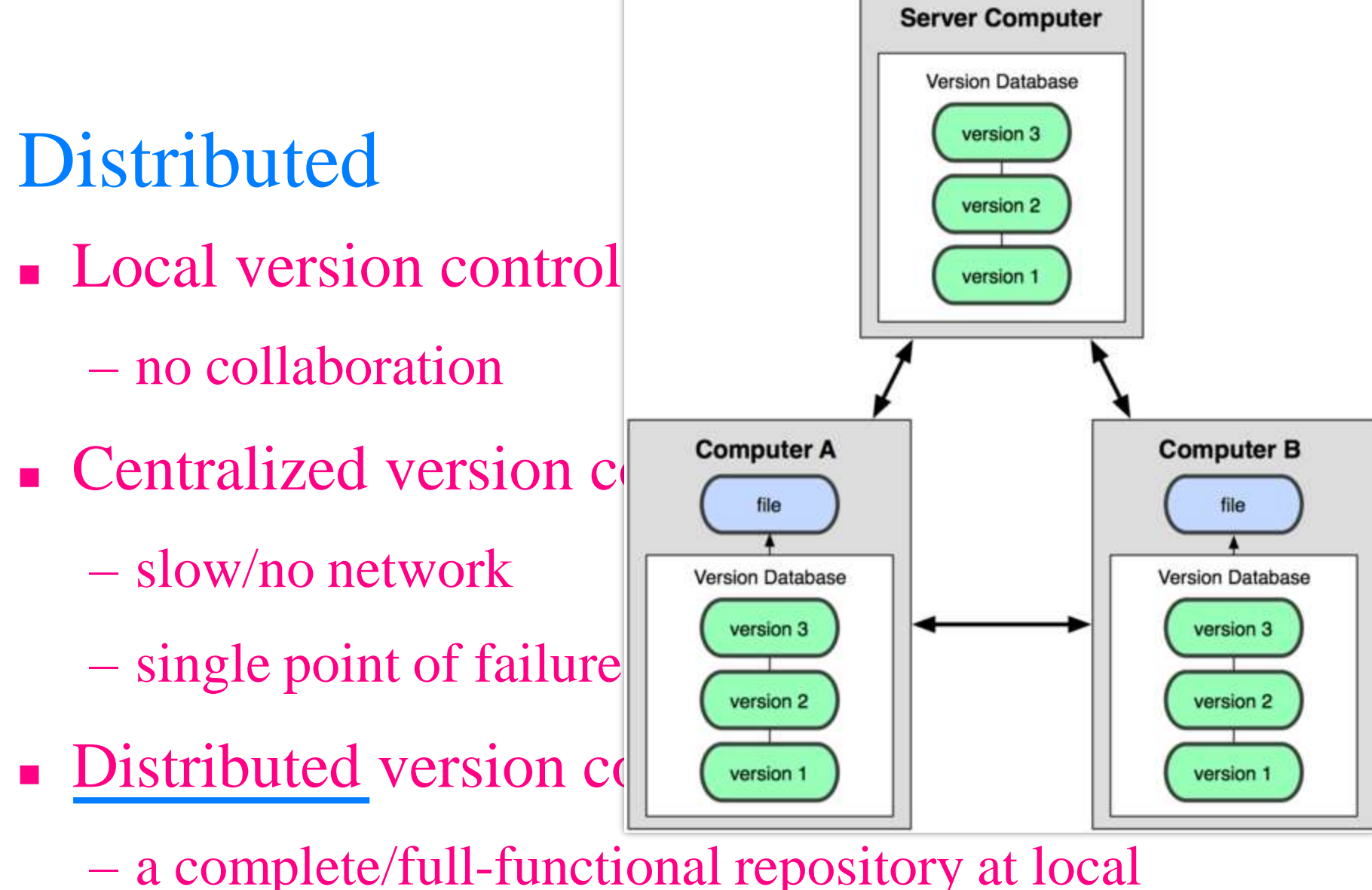

# By Linus Torvalds

TRANSMETAW

http://en.wikipedia.org/wiki/Linus\_Torvalds

### Linus Torvalds (born Dec 28, 1969)

- Linux creator
- Linus adopted BitKeeper, a distributed version control system
  - before that, Linux kernel was released by patch files
- He breached with BitKeeper at 2002, so he created a new one, git
- Git was released at 2005, now everybody uses it
  - never breach with masters
- The first project that uses git, Linux kernel
  - did you develop any project larger than Linux kernel?

### Snapshots, not differences

- Fast, and not stupid
- Capable as a mini
   file system

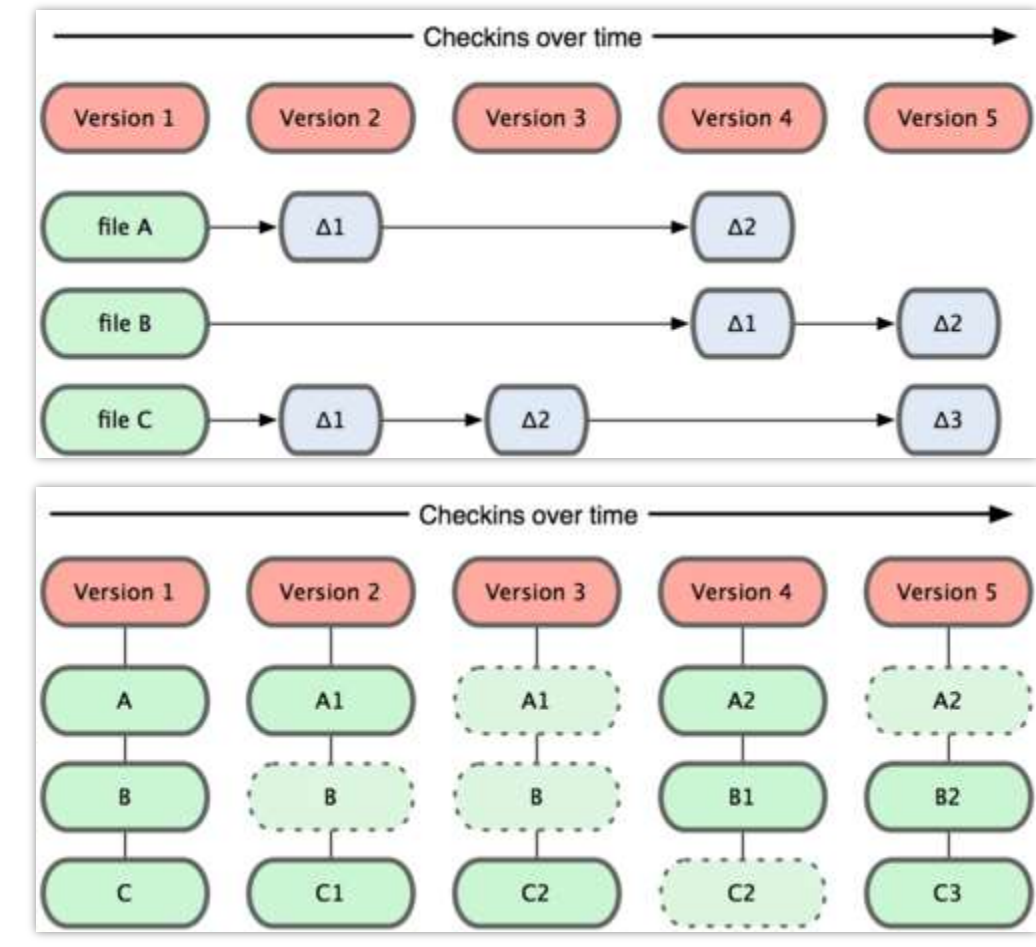

# Staging

Sometimes you
 changed many files
 but only some of
 them are ready to
 commit

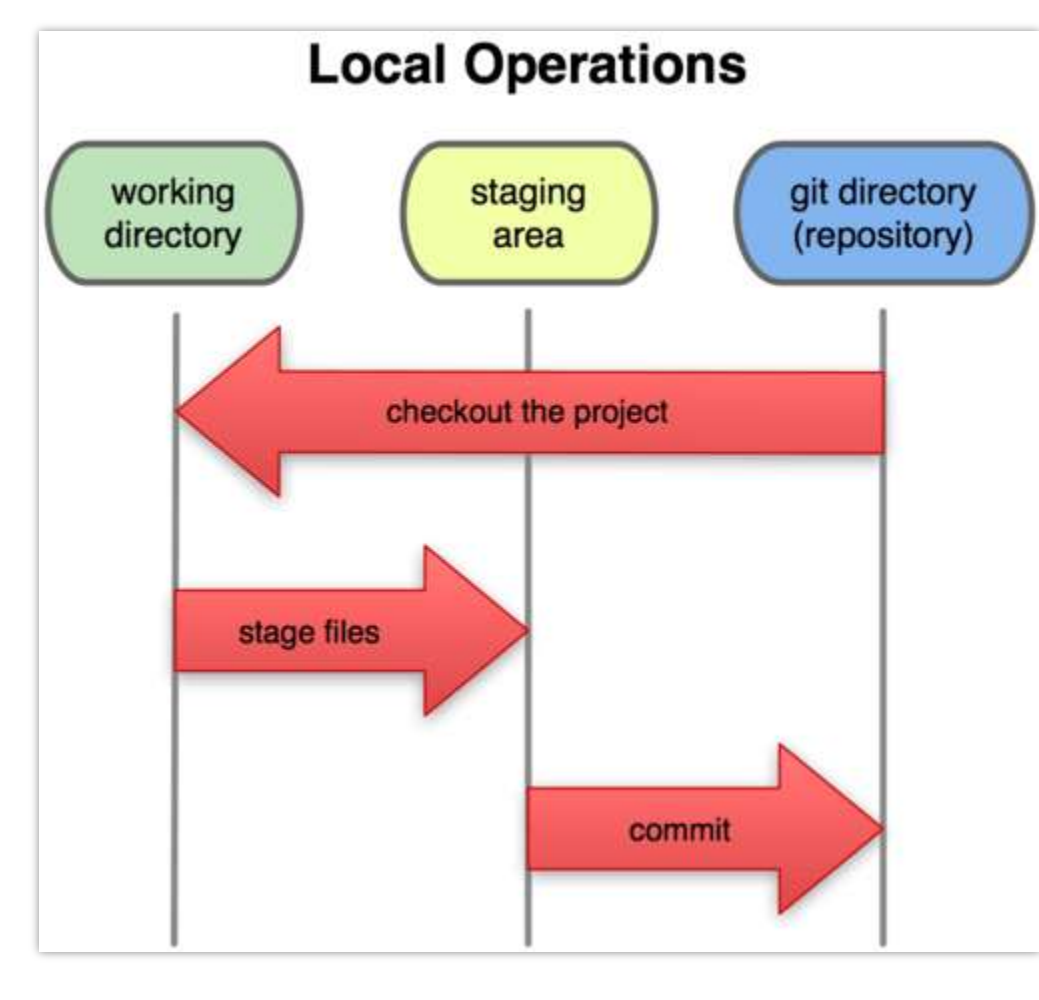

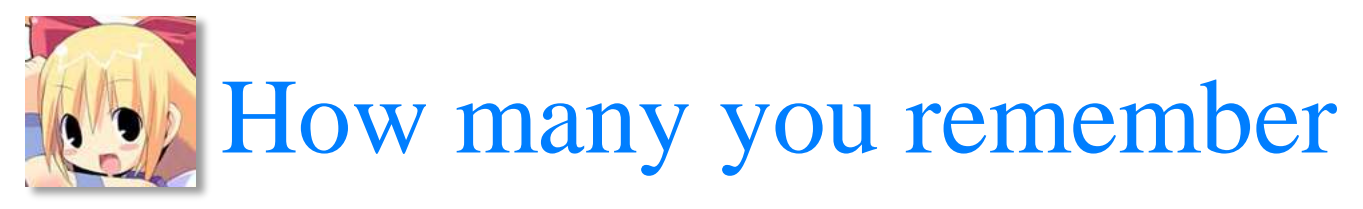

commit, conflict, diff, merge, patch, repository (repo), staging, solve, update, ...

# Tips of git

- git add # add files to staging (then commit to repo)
- git push # push/sync the local repository to a remote repository
- git checkout # checkout/update files from repo to working
- git pull # pull/sync remote repository to the local repository and checkout
- git diff # diff two versions without checkout them first
- git clone # clone/copy an existing repo here
- git help # the most useful one

#### Demo

#### • A step-by-step for newbies?

- <u>Git Book</u>
- Git and Github
- <u>寫給大家的 Git 教學</u>
- <u>A Visual Git Reference</u>
- So I don't want another one, and...

#### Use it now

or you never know git

Web Programming 網際網路程式設計

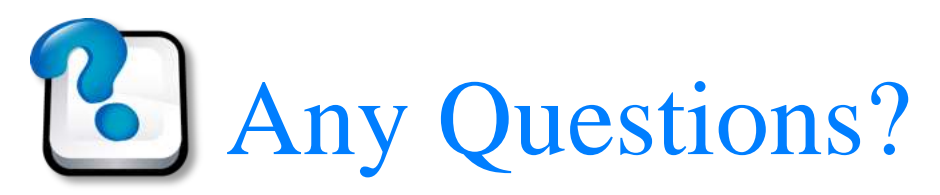

#### about git

# GitHub?

a git server implementation

# GitHub

- Okay, it should be the best git server implementation
- Do you know hub?
  - GitHub stores many projects
- It is a web service that uses git for project development
   issue system, statistics, social elements...
- There are other git servers such as gitolite
  - useful when you want privacy and don't want to pay
- There are many step-by-step tutorials of GitHub online, so here let's not humiliate our intelligence

# Today's assignment 今天的任務

# Clone a GitHub repo

- You need to install git, register a GitHub account and clone an interesting repo. If you have no idea, 成電新手村 is a good choice. Try run nckuee-village on your server or your merry home. If you want to contribute (e.g. commit something), just let me know.
- Reference
  - <u>Git</u>
  - <u>GitHub</u>
- Your web site (<u>http://merry.ee.ncku.edu.tw/~xxx/cur/</u>, ex13) will be checked not before 23:59 1/14 (Tue). You may send a report (such as some important modifications) to <u>me</u> in case I did not notice your features. Or, even better, just explain your modifications in the homepage.

# Appendix

# Step-by-step of git environment

- Download git and install it (<u>http://git-scm.com</u>)
- Enter git console (many ways, in Windows 7, try [Start]  $\rightarrow$  type git)
- Generate personal private/public keys
  - ssh-keygen
  - remember the location (in Windows 7, try C:\Users\xxx\.ssh)
  - id\_rsa is your private key, keep it at local and NEVER spread it
  - id\_rsa.pub is your public key (give it to the git server or project manager)
- Set your name and email
  - git config --global user.name "xxx"
  - git config --global user.email "xxx"

# Clone a GitHub repo

- Enter git console
- Change to a folder that you store projects
  - cd path/to/projects
- Clone the repo
  - git clone git@github.com:mbilab/nckueevillage.git
  - or
  - git clone <u>https://github.com/mbilab/nckuee-</u> village.git
  - path/to/projects/nckuee-village/ will be your working directory

# Create a GitHub repo

- Sign up at <u>GitHub</u>
- Setup your public key
  - − [Account Setting]  $\rightarrow$  [SSH Keys]  $\rightarrow$  [Add SSH Key]  $\rightarrow$  paste your public key in [Key]
- Create a GitHub repo: [Repositories] (repo in short)  $\rightarrow$  [New]
- Enter git console
- Change to the working directory
  - cd path/to/projects/project/
- Initialize
  - git init
  - git remote add origin [URL of the GitHub repo]
- Create the first version, namely commit something
  - git add xxx
  - git commit -m "comment of this commit"
- Push it to the server (GitHub), and you can see it on GitHub
  - git push origin master